# FUJIFILM

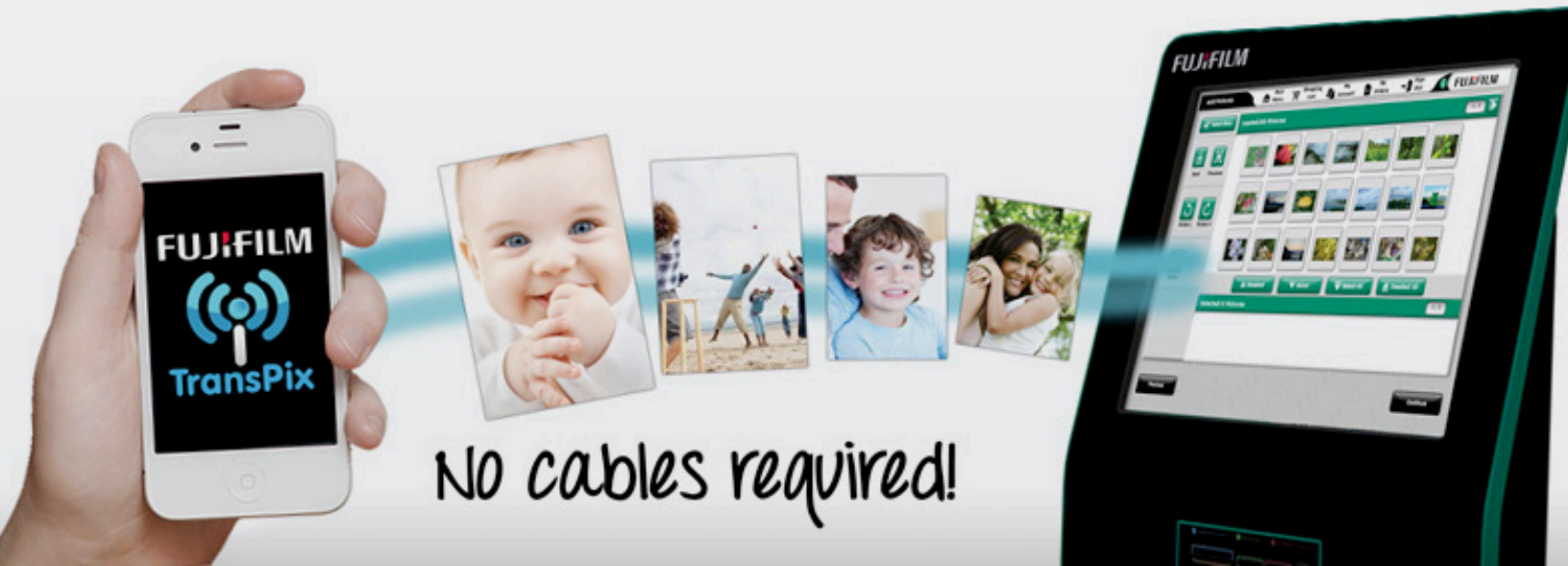

# Contents

| Introduction to TransPix                                                        | 1  |
|---------------------------------------------------------------------------------|----|
| User Guide and FAQ                                                              | 2  |
| iPhone                                                                          | 2  |
| 1. How to Download the TransPix Application                                     | 2  |
| 2. How to get connected to the TransPix Network from an iPhone                  | 4  |
| 3. How do I know if my connection to the TransPix Network has failed            | 7  |
| 4. Error Codes and Troubleshooting                                              | 8  |
| Android                                                                         | 9  |
| 5. How to Download the TransPix Application                                     | 9  |
| 6. How do I know what WI-FI Network to Use                                      | 12 |
| 7. How do I know if my attempted connection to the TransPix Network has failed? | 13 |
| 8. Error Codes and Troubleshooting                                              | 14 |

# Introduction to TransPix

TransPix is a mobile application for iPhone or Android that will allow you to wirelessly transfer your photos to one of our in store photo kiosks! Easy to download and use, TransPix is the perfect answer for how to get all your beloved digital photos from your phone to a printer, enabling you to turn your memories into stunning photo products.

To use TransPix, simply go in to your local store, download the application, and connect with the photo kiosk to begin working on your order.

The staff in store will be happy to assist you with the process, or please see the User Guide and FAQ included in this document!

# **User Guide and FAQ**

## iPhone 1. How to Download the TransPix Application

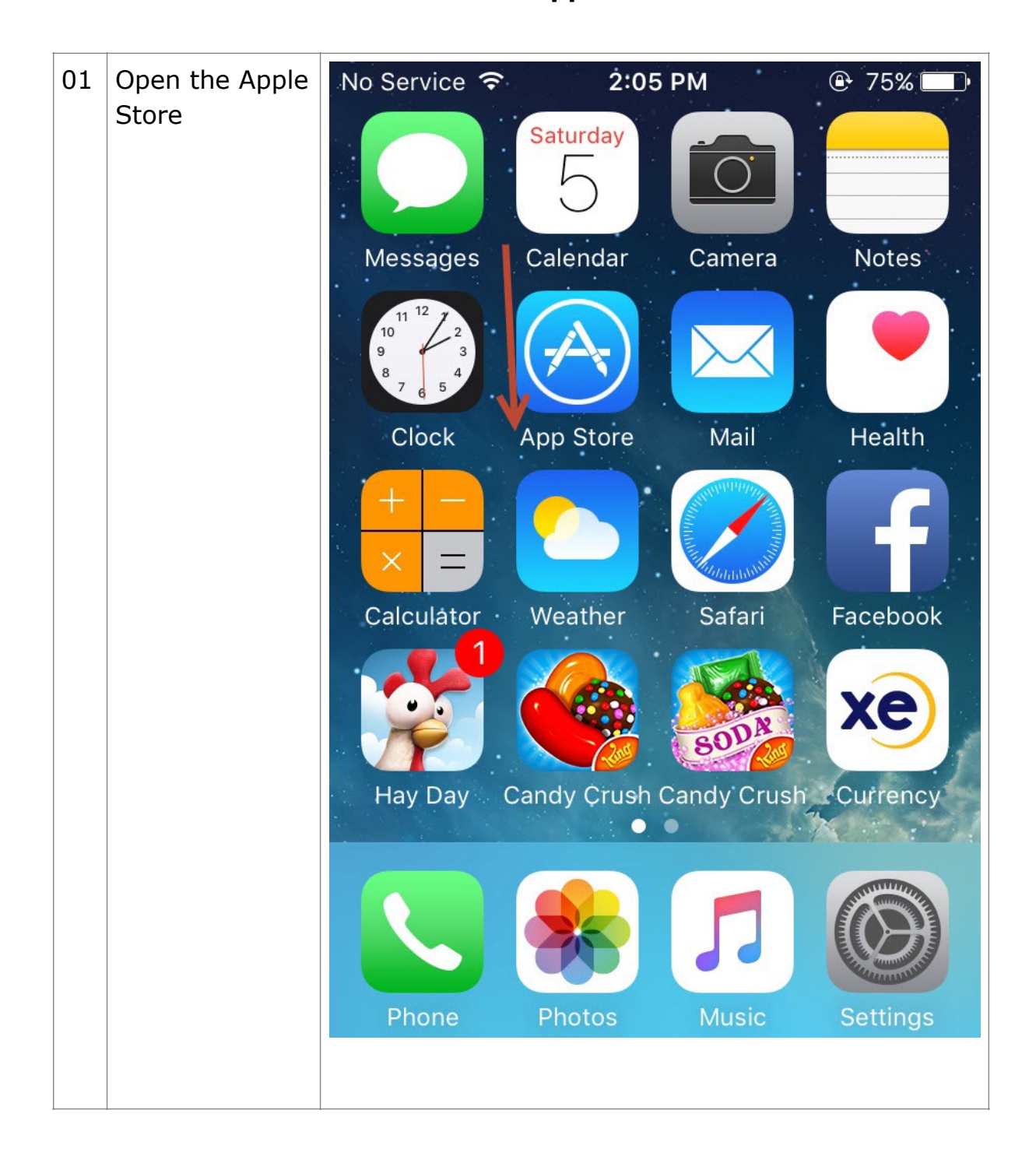

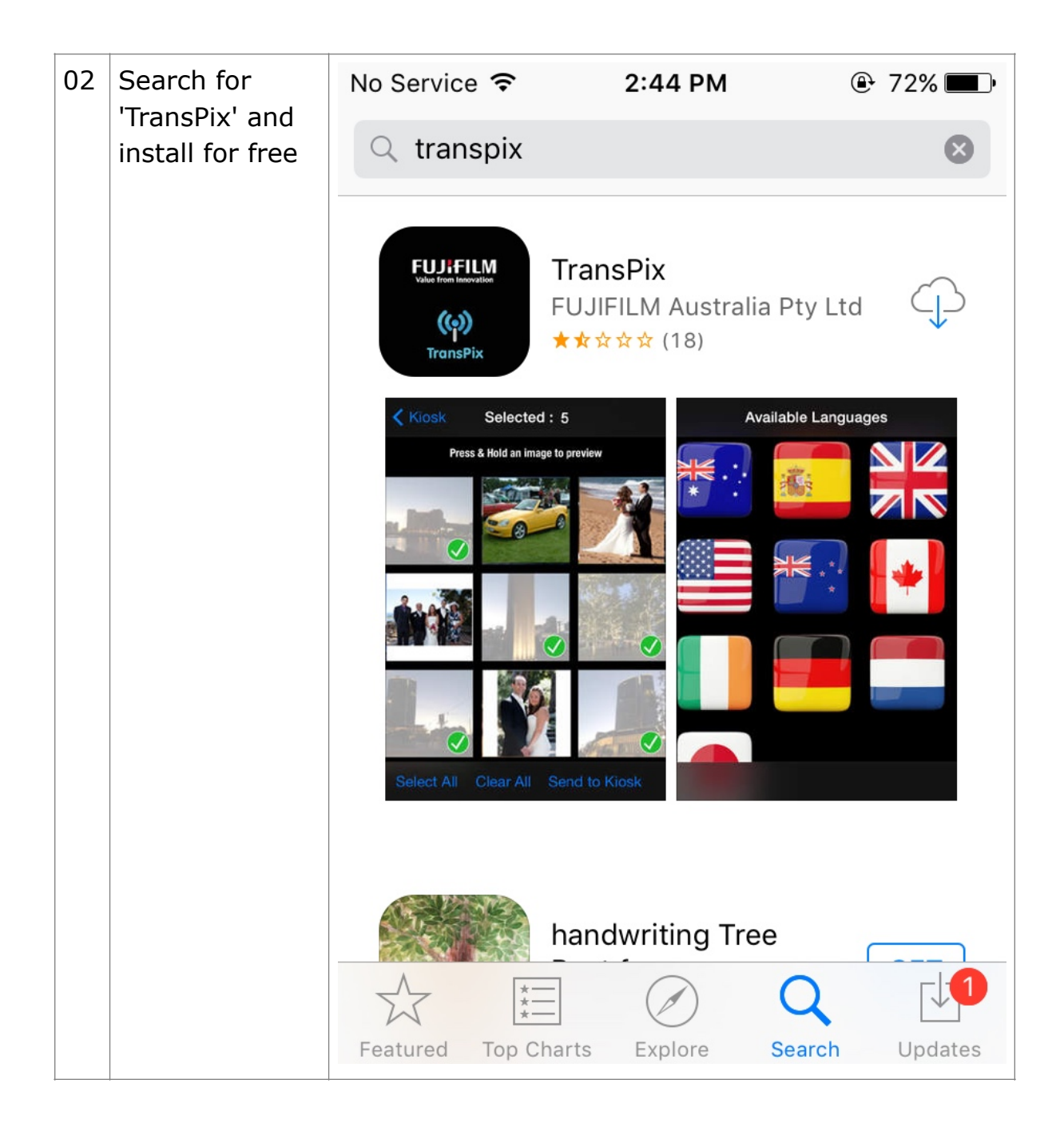

## 2. How to get connected to the TransPix Network from an iPhone

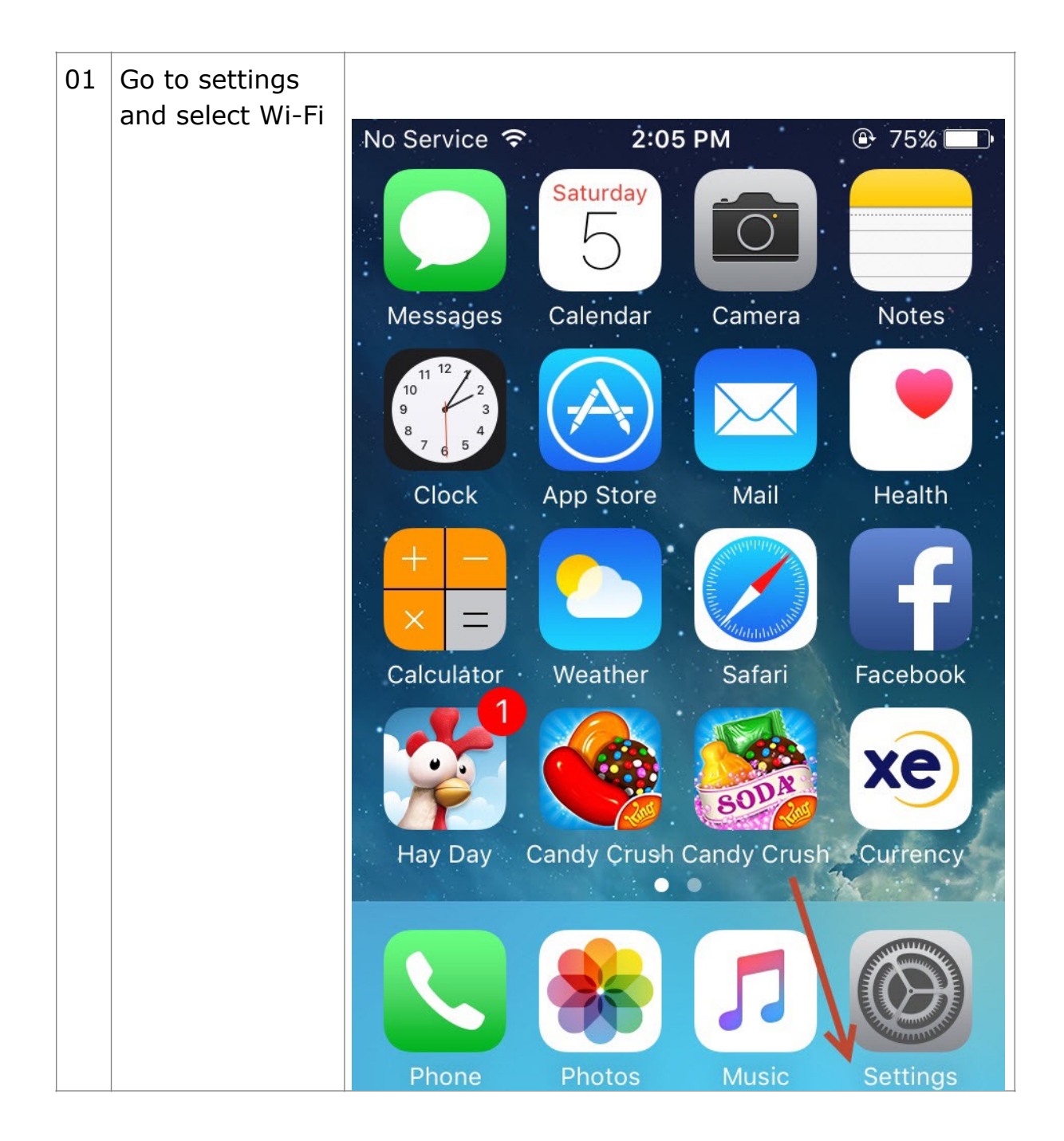

| 02 | From the list of<br>available<br>networks,<br>choose the<br>TransPix<br>Network | No Service                                        | 2:45 РМ<br><b>Wi-Fi</b> |                           |
|----|---------------------------------------------------------------------------------|---------------------------------------------------|-------------------------|---------------------------|
|    |                                                                                 | iiNet638                                          | 733                     | <b>≜</b> <del>?</del> (j) |
|    |                                                                                 | Monci 2.                                          | 4 GHZ                   | <b>₽ 奈 (j</b>             |
|    |                                                                                 | OPTUS_1                                           | E5FA0                   | <b>a</b> <del>?</del> (i) |
|    |                                                                                 | Ployinternet<br>TangEllis<br>tarnotto<br>TransPix | net                     | <b>a</b> <del>?</del> (i) |
|    |                                                                                 |                                                   |                         | <b>₽</b> ╤ (j)            |
|    |                                                                                 |                                                   |                         | <b>₽ ╤ (j</b>             |
|    |                                                                                 |                                                   |                         | <b>?</b> (i)              |
|    |                                                                                 | Vodafon                                           | ePocketWiFi             | <b>₽ 奈 (j</b>             |
|    |                                                                                 |                                                   |                         |                           |

| 03                                                                            | Once you have<br>selected to                                    | No Service  2:46 PM       | ⊕ 72% ■            |
|-------------------------------------------------------------------------------|-----------------------------------------------------------------|---------------------------|--------------------|
|                                                                               | connect to the<br>TransPix<br>Network, please<br>wait until the | Jettings WI-II            |                    |
|                                                                               |                                                                 | Wi-Fi                     |                    |
| WIFI symbol<br>appears at the<br>top indicating<br>that the<br>connection was | <ul> <li>TransPix</li> </ul>                                    | <b>?</b> (i)              |                    |
|                                                                               | CHOOSE A NETWORK                                                |                           |                    |
|                                                                               | successful. (this<br>can take a few<br>moments)                 | Aommiez225                | <b>₽ ╤ (ì</b>      |
|                                                                               |                                                                 | DizzyPine                 | ∎ <del>?</del> (i) |
|                                                                               |                                                                 | dlink-7F48                | <b>□</b>           |
|                                                                               | LookJTB@PARKROY                                                 | <b>■</b> <del>?</del> (i) |                    |
|                                                                               |                                                                 | Monci 2.4 GHZ             | <b>₽ 奈 (i</b> )    |
|                                                                               |                                                                 | tarnotto                  | <b>₽ 奈 (i</b> )    |
|                                                                               |                                                                 |                           |                    |

# **3.** How do I know if my connection to the TransPix Network has failed

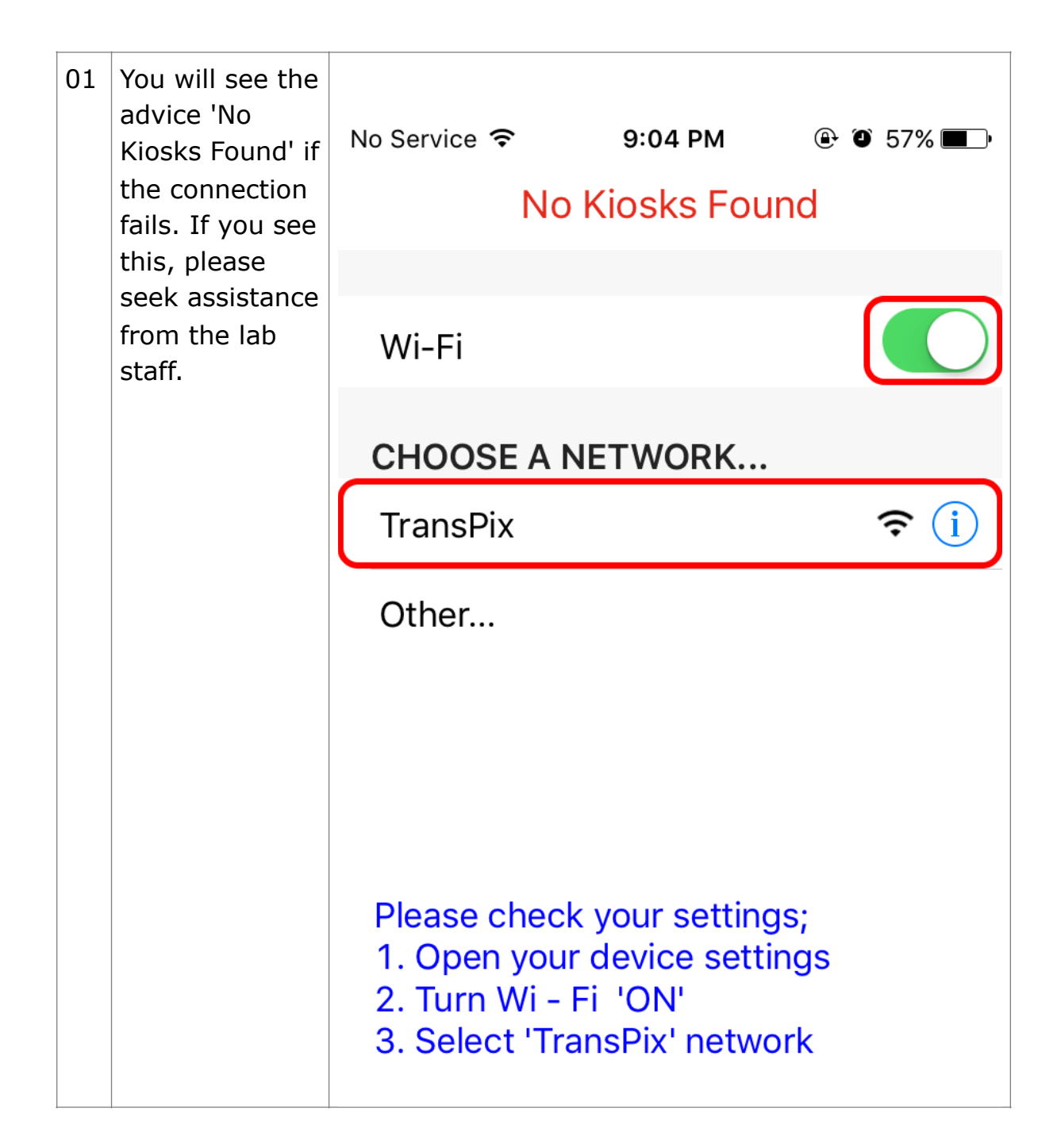

# 4. Error Codes and Troubleshooting

|       |                                                                       | meaning                                                                                                    |
|-------|-----------------------------------------------------------------------|----------------------------------------------------------------------------------------------------|
|       | There is a problem with the configuration of the                      | User message transfer size selection is                                                                                                    |
| (5)   | system, please contact a member of in-store staff                     | enabled, but not properly configured in TPS                                                                                                    |
|       | There is a problem with the configuration of the                      | User message transfer size selection is                                                                                                    |
| (5.1) | system, please contact a member of in-store staff                     | enabled, but not properly configured in TPS                                                                                                    |
|       | There is a problem with the configuration of the                      | User message transfer size selection is                                                                                                    |
| (5.2) | system, please contact a member of in-store staff                     | enabled, but not properly configured in TPS                                                                                                    |
|       | There is a problem with the configuration of the                      | User message transfer size selection is                                                                                                    |
| (5.3) | system, please contact a member of in-store staff                     | enabled, but not properly configured in TPS                                                                                                    |
|       | There is a problem with the configuration of the                      | User message transfer size selection is                                                                                                    |
| (5.4) | system, please contact a member of in-store staff                     | enabled, but not properly configured in TPS                                                                                                    |
|       | There is a problem with the configuration of the                      |                                                                                                    |
|       | system, please contact a member of in-store staff                     | Neither 'Auto Continue' or 'Show Continue                                                                                                    |
| (4)   | for assistance (4)                                                    | Button' is enabled in the TPS settings                                                                                                    |
|       | There is a problem with the configuration of the                      |                                                                                                    |
| (2)   | system, please contact a member of in-store staff                     | Licence error                                                                                                    |
|       | There is a problem with the configuration of the                      |                                                                                                    |
| (1)   | system, please contact a member of in-store staff                     | Licence error                                                                                                    |
|       | There is a problem with the configuration of the                      |                                                                                                    |
| (1.1) | system, please contact a member of in-store staff                     | Licence error                                                                                                    |
|       | (5)<br>(5.1)<br>(5.2)<br>(5.3)<br>(5.4)<br>(4)<br>(2)<br>(1)<br>(1.1) | <ul> <li>(5) system, please contact a member of in-store staff</li> <li>There is a problem with the configuration of the</li> <li>(5.1) system, please contact a member of in-store staff</li> <li>There is a problem with the configuration of the</li> <li>(5.2) system, please contact a member of in-store staff</li> <li>There is a problem with the configuration of the</li> <li>(5.3) system, please contact a member of in-store staff</li> <li>There is a problem with the configuration of the</li> <li>(5.4) system, please contact a member of in-store staff</li> <li>There is a problem with the configuration of the</li> <li>(5.4) system, please contact a member of in-store staff</li> <li>There is a problem with the configuration of the system, please contact a member of in-store staff</li> <li>(4) for assistance (4)</li> <li>There is a problem with the configuration of the system, please contact a member of in-store staff</li> <li>(1) system, please contact a member of in-store staff</li> <li>There is a problem with the configuration of the system, please contact a member of in-store staff</li> <li>(1) system, please contact a member of in-store staff</li> <li>There is a problem with the configuration of the system, please contact a member of in-store staff</li> <li>There is a problem with the configuration of the system, please contact a member of in-store staff</li> </ul> |

# Android 5. How to Download the TransPix Application

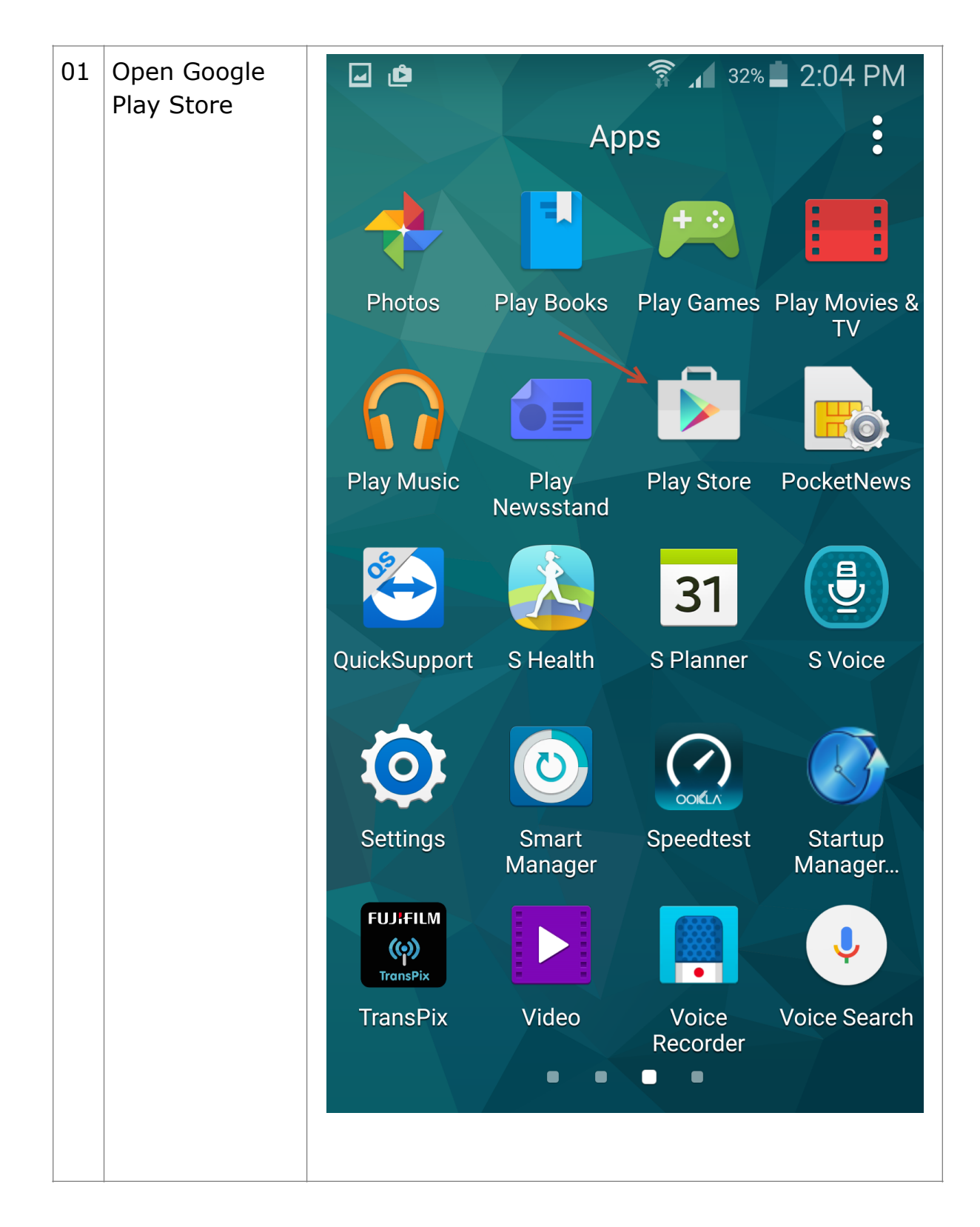

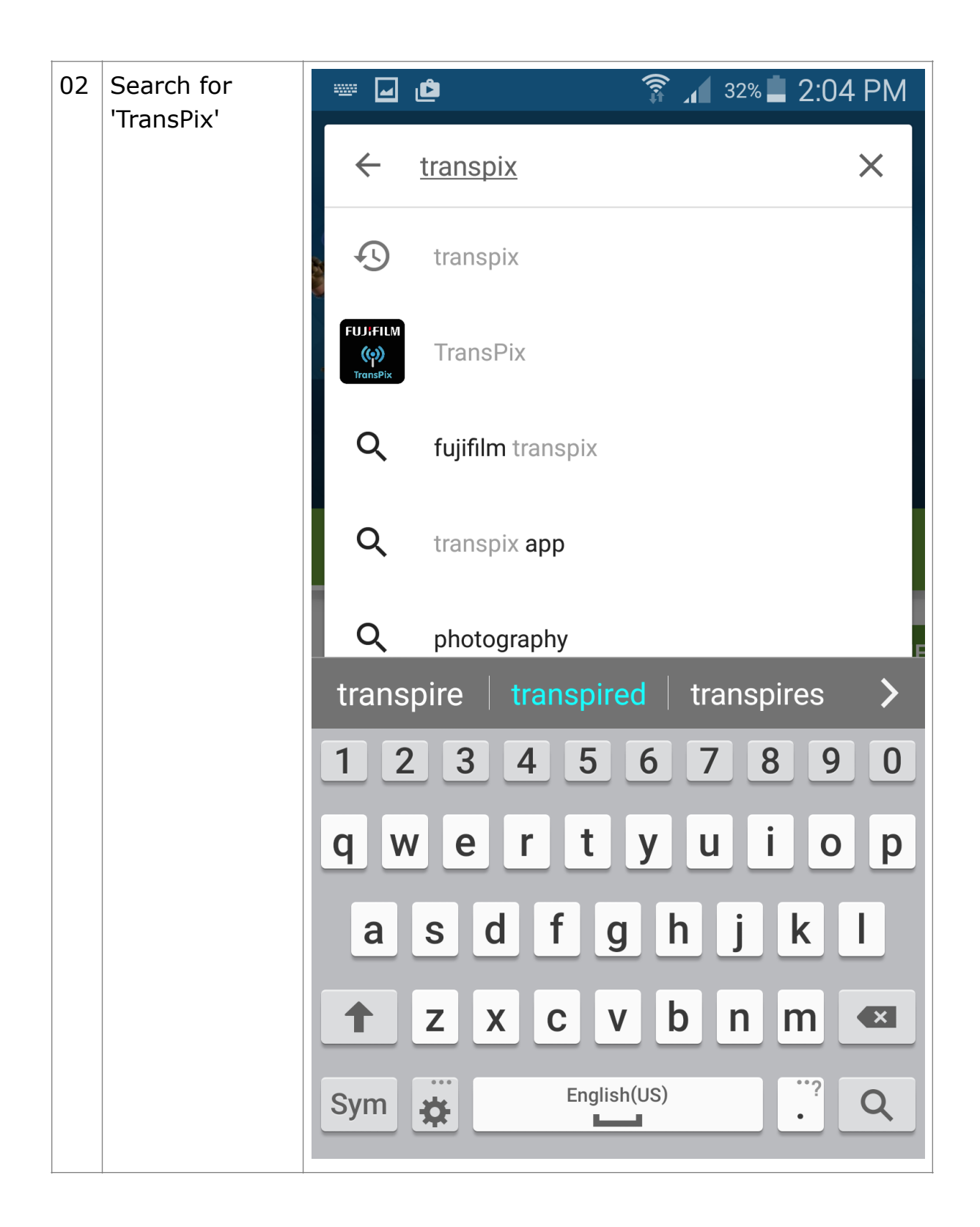

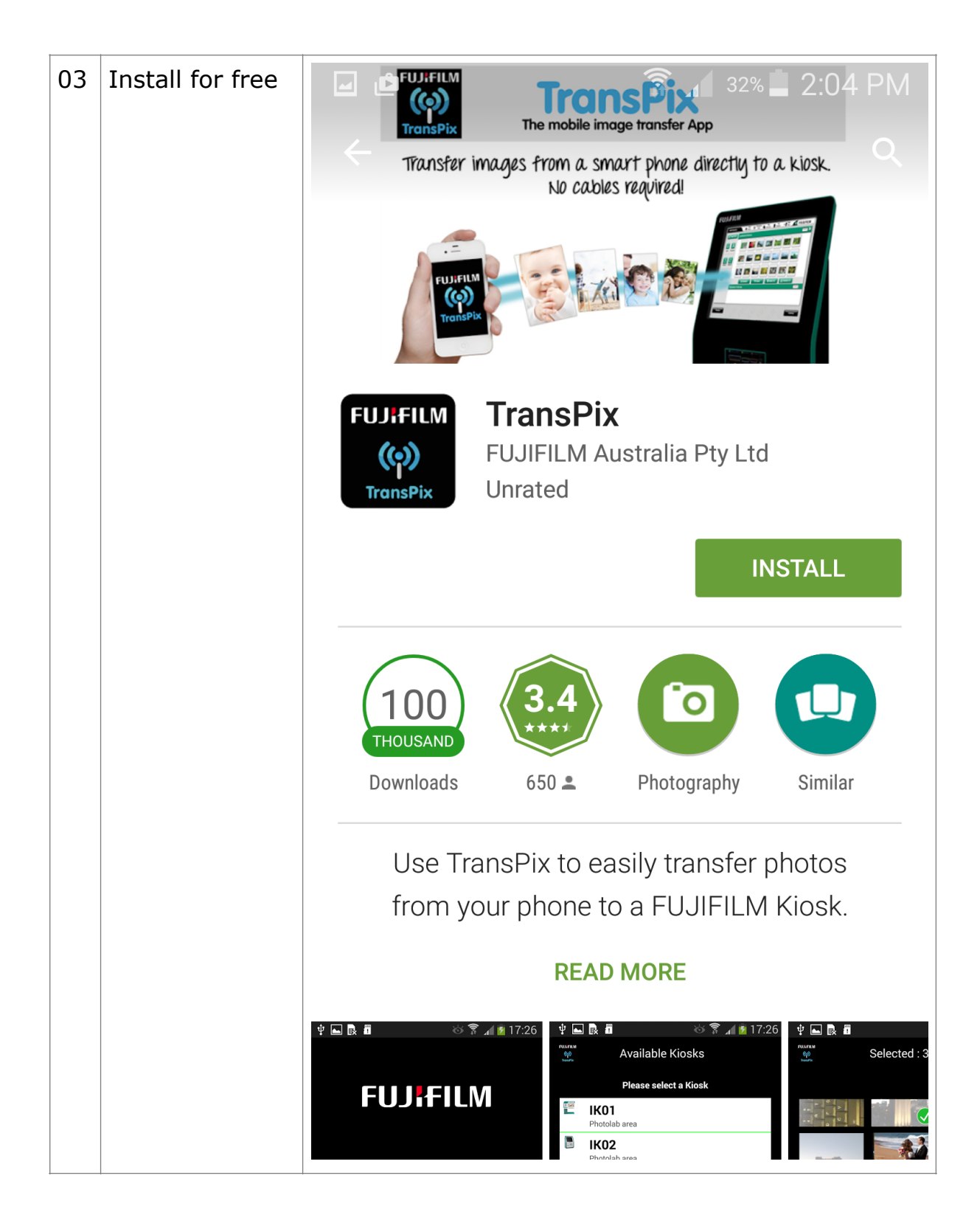

## 6. How do I know what WI-FI Network to Use

01 The application will prompt you 🗑 穿 📶 51% 🛑 1:16 PM ⊾ 🌠 🗠 b 📑 to connect to the correct FUJIFILM Wi-Fi Connection (cp) TransPix network when you open it. Simply accept the prompt and You are currently connected to a network the app will called 'CloudNet' take care of the rest. If you are already connected to a wireless Please 'continue' to change to the 'TransPix' network to search for available kiosks network, the TransPix application will prompt you instead to switch to the connect to TransPix network TransPix network when the application is opened. Simply press continue. Continue

# **7.** How do I know if my attempted connection to the TransPix Network has failed?

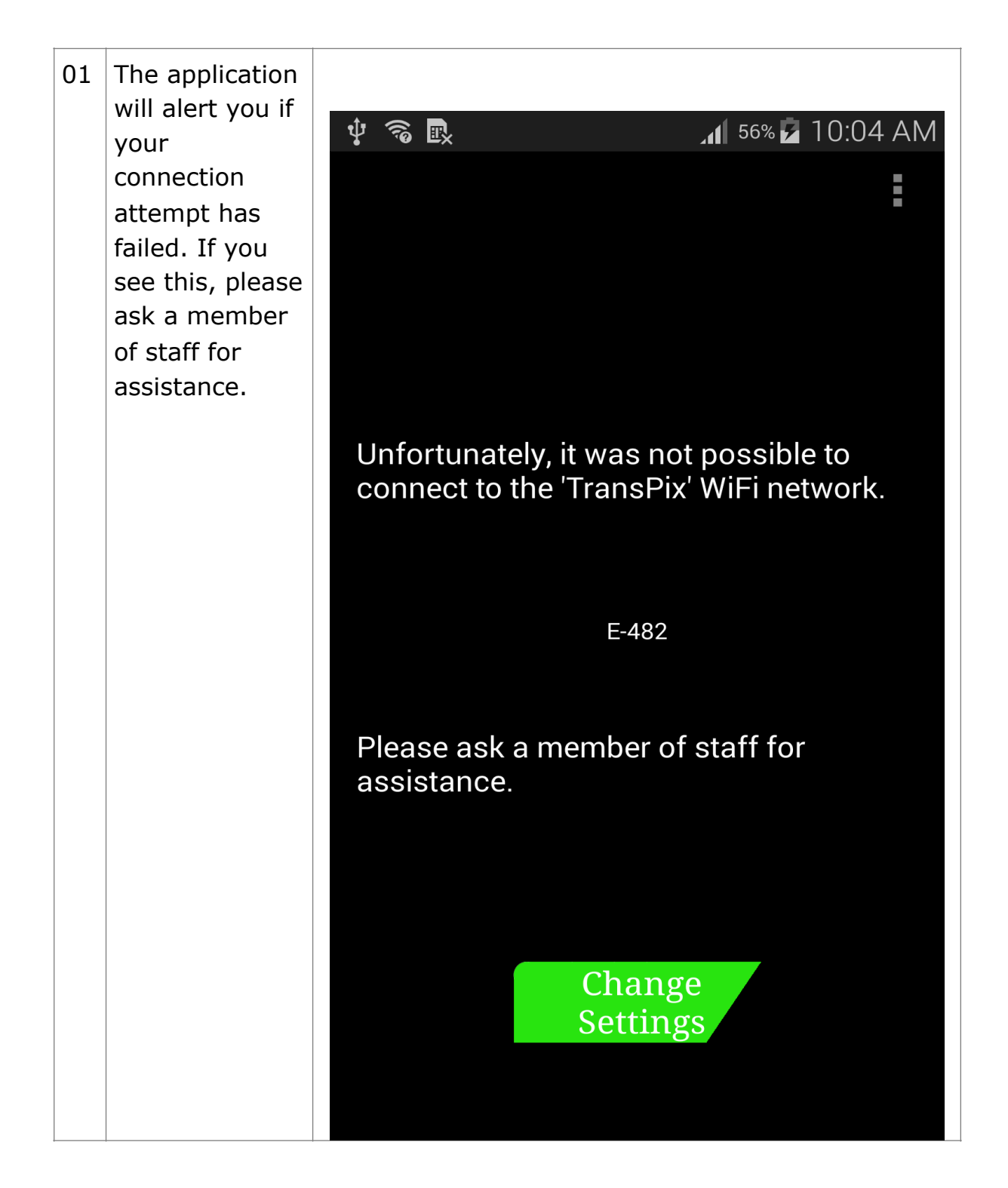

# 8. Error Codes and Troubleshooting

| 01 | If you see<br>either of the<br>following error | Error Code | Description                                                                      | Meaning                                                                                    |
|----|------------------------------------------------|------------|----------------------------------------------------------------------------------|--------------------------------------------------------------------------------------------|
|    | codes, please<br>ask for<br>assistance         | E-482      | Unfortunately it was<br>not possible to conect<br>to the 'xxx'<br>WiFiNetwork    | Connection to the<br>required network could<br>not be made                                 |
|    | from a member<br>of the staff.                 | E-582      | Unfortunately, no<br>available kiosks were<br>found on the 'xxx' WiFi<br>network | It was not possible to<br>obtain a list of available<br>kiosks from the TransPix<br>server |